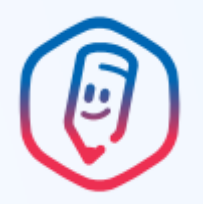

### ИНСТРУКЦИЯ ДЛЯ УЧЕНИКА

1. Скачайте приложение «Госуслуги Моя школа» Доступно в любом магазине приложений

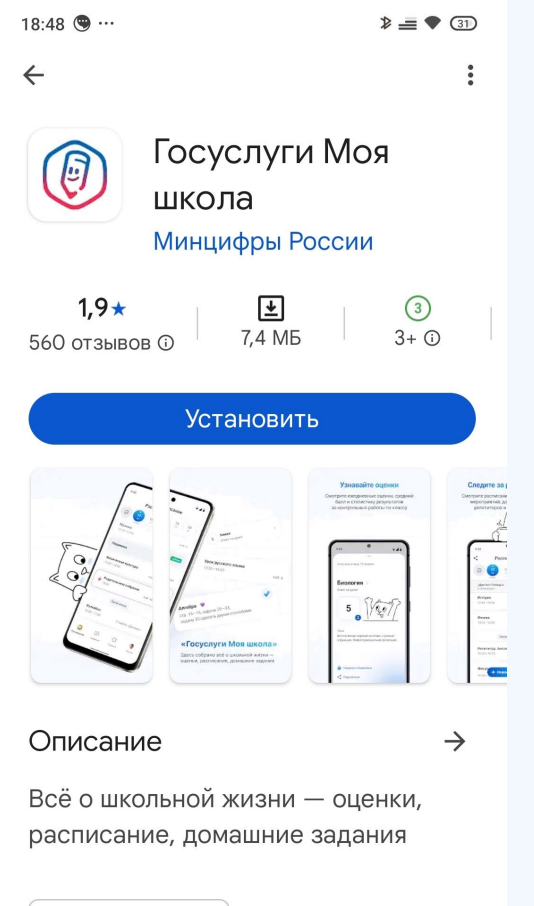

Образование

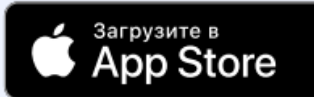

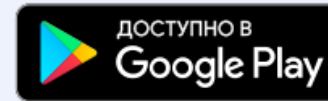

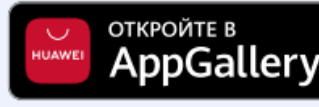

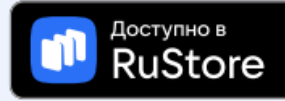

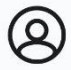

Наталья

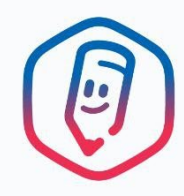

Войти

 $\bigcirc$ 

 $\triangleleft$ 

| 2. Войдите в<br>приложение через<br>Госуслуги | Придумайте код доступа |   |   |
|-----------------------------------------------|------------------------|---|---|
| Придумайте код<br>доступа                     | 1                      | 2 | 3 |
|                                               | 4                      | 5 | 6 |
|                                               | 7                      | 8 | 9 |
|                                               | Выйти                  | 0 |   |
|                                               | $\triangleleft$        | 0 |   |

MTS RUS 1000 66

#### - Регион

Выберите регион, где находится школа

Выбрать регион

 $\triangleleft$ 

>

#### × Выбор региона

**Q** Поиск

Алтайский край

Амурская область

Архангельская область

Астраханская область

Белгородская область

Брянская область

3. Выберите

регион

Владимирская область

Волгоградская область

Вологодская область

Воронежская область

Донецкая Народная Республика

Еврейская автономная область

Забайкальский край

Запорожская область

Ивановская область

Иркутская область

 $\triangleleft$ 

## **4**. Ваш родитель должен выдать доступ — согласие Инструкцией для родителя можно поделиться из приложения

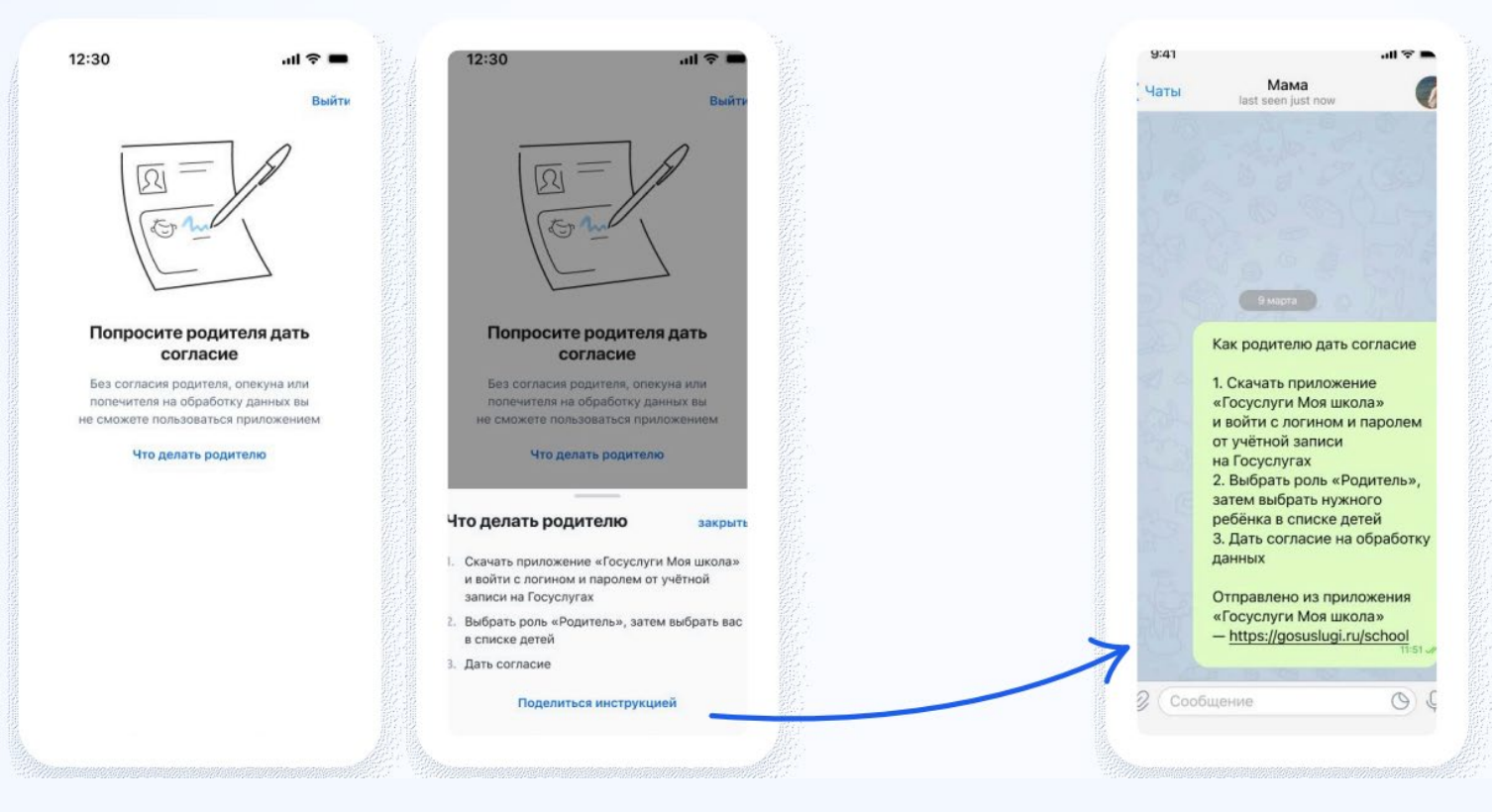

# 5. Если вы самостоятельно создали учетную запись Госуслуг, то родитель должен привязать её к своей в своём личном кабинете

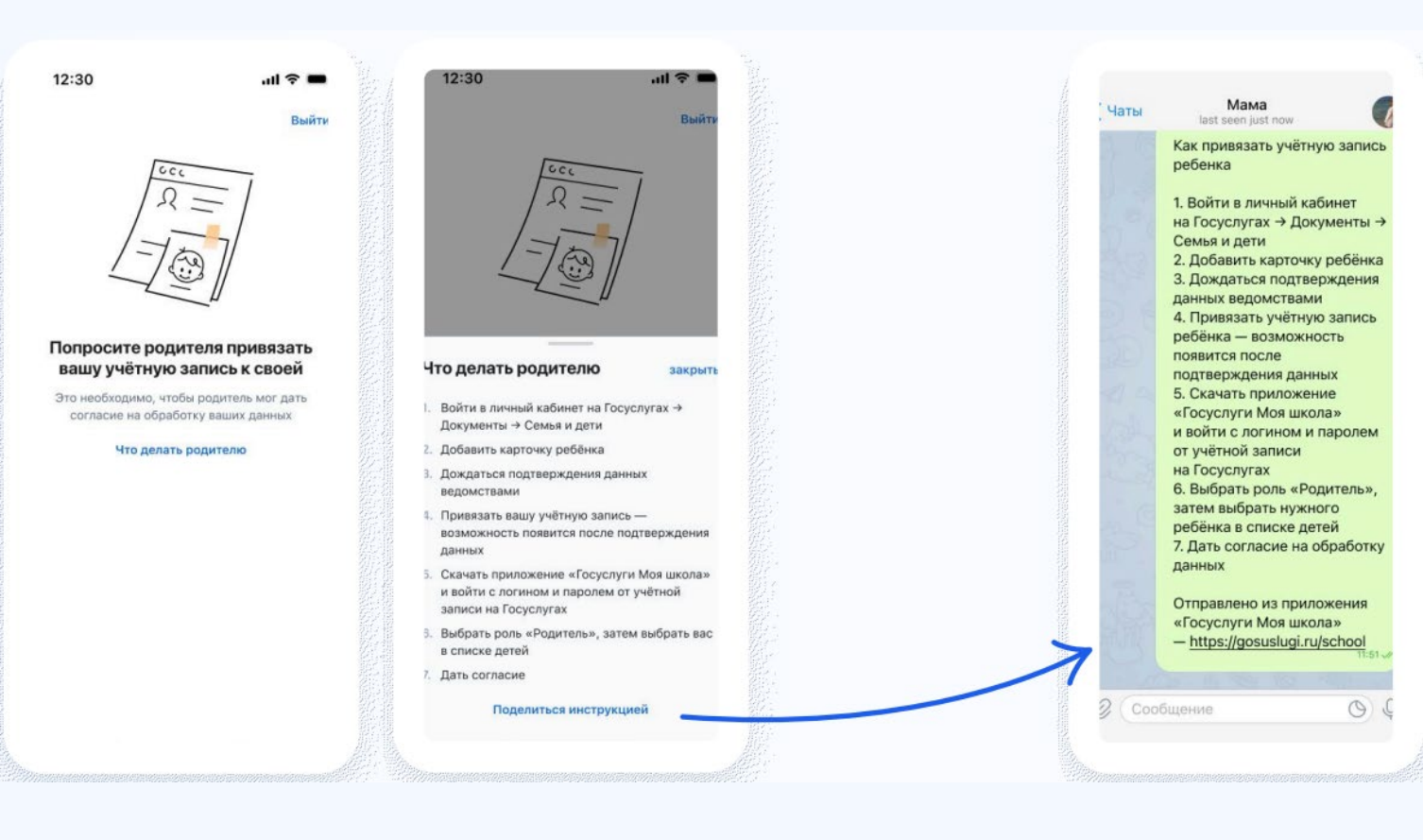